## How to Identify Accelerated Courses from the Course Schedule

- 1. Go to HACC's homepage: <u>www.hacc.edu</u>;
- 2. Select Class Schedules (circled in red);

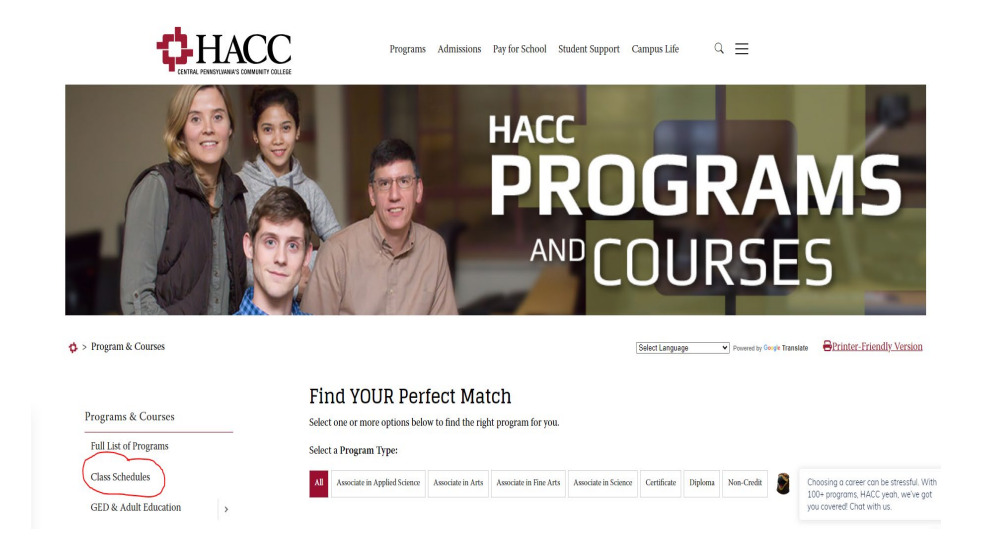

3. Click on "Search for classes!"

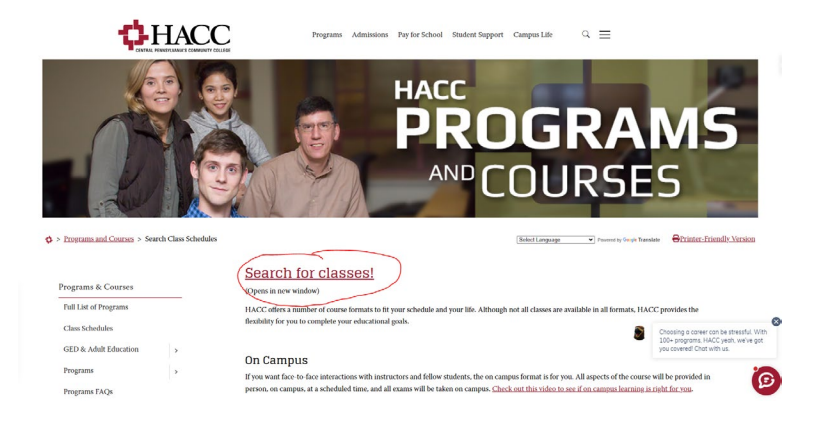

4. Select a Term and the hit "continue."

| Select a Term                                               |  |  |  |
|-------------------------------------------------------------|--|--|--|
|                                                             |  |  |  |
| Select a Term for Class Search<br>Spring 2025 (View Only) * |  |  |  |

5. Select "Virtual Learning" as the Campus from the drop-down menu.

| Browse Classes                                  |                                                        |   |
|-------------------------------------------------|--------------------------------------------------------|---|
| Enter Your Search Criteria<br>Term: Spring 2025 |                                                        |   |
| Subject and Course Number<br>Modality           |                                                        |   |
| Campus                                          |                                                        |   |
| Keyword (With Any Words)<br>Open Sections Only  | Gettysburg Campus<br>Harrisburg Campus                 |   |
| (                                               | Lancaster Campus<br>Lebanon Campus<br>Virtual Learning | • |

## 6. Click on "Advanced Search"

| Enter Your Search Criteria<br>Term: Spring 2025 |                              |
|-------------------------------------------------|------------------------------|
| Subject and Course Number                       |                              |
| Modality                                        |                              |
| Campus                                          | X Virtual Learning           |
| Keyword (With Any Words)                        |                              |
| Open Sections Only                              |                              |
|                                                 | Search Clear Advanced Search |

- 7. At Part Of Term, select any/all of the desired parts-of-term by clicking on each selection one at a time. (OPTIONAL: Enter any other search criteria listed.)
- 8. Click the "Search" button.

| Subject and Course Number |                                                                                                    |
|---------------------------|----------------------------------------------------------------------------------------------------|
| Modality                  |                                                                                                    |
| Campus                    | × Virtual Learning                                                                                                    |
| Keyword (With Any Words)  |                                                                                                    |
| Open Sections Only        |                                                                                                    |
| Subject                   |                                                                                                    |
| Instructor                |                                                                                                    |
| Meeting Days              |                                                                                                    |
| Sunday                    |                                                                                                    |
| Monday                    |                                                                                                    |
| Tuesday                   |                                                                                                    |
| Wednesday                 |                                                                                                    |
| Thursday                  |                                                                                                    |
| Friday                    |                                                                                                    |
| Saturday                  |                                                                                                    |
| Duration                  | Units v                                                                                                    |
| Part Of Term              | X         1st 7 weeks 01/21/2025 - 03/08/2025         X         Full Term 01/21/2025 - 05/12/2025           X         2nd 7 weeks 03/17/2025 - 05/12/2025 |
|                           | Search Clear   Advanced Search                                                                                                    |

- 9. View the course results.
- 10. The course Start and End dates are displayed beneath the days of the week

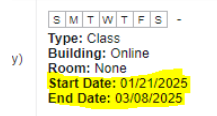